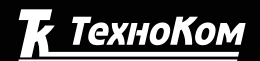

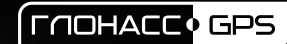

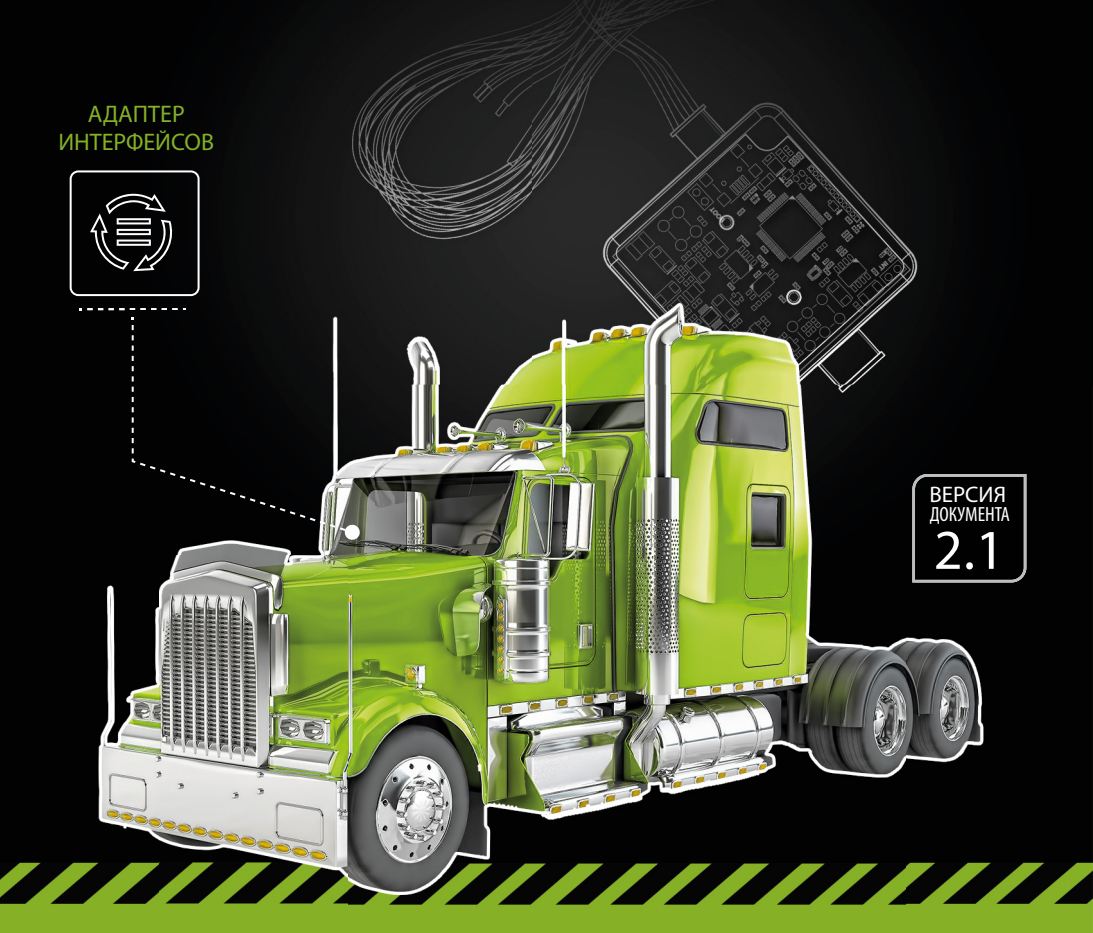

## ΑΠΑΠΤΕΡ ИНΤΕΡΦΕЙСОВ «ΤΚ-ΙΑ»

>>ΑвтоГРАФ-ΠΕΡИΦΕΡИЯ<<

РУКОВОДСТВО ПОЛЬЗОВАТЕЛЯ

## Оглавление

| Уведомление об авторских правах на программное обеспечение |    |
|------------------------------------------------------------|----|
| Введение                                                   | 3  |
| Технические характеристики                                 | 4  |
| Комплект поставки                                          | 4  |
| Составные части адаптера интерфейсов                       | 5  |
| Описание интерфейсных разъемов                             | 6  |
| Начало работы                                              | 7  |
| Конфигурирование адаптера интерфейсов                      | 7  |
| Подключение питания                                        | 8  |
| Подключение адаптера интерфейсов к БК «АвтоГРАФ»           | 9  |
| Подключение адаптера интерфейсов к внешнему устройству     | 9  |
| Включение и индикация                                      | 10 |
| Состояние питания                                          | 10 |
| Состояние передачи данных                                  |    |
| Установка драйверов                                        | 11 |
|                                                            |    |

# Уведомление об авторских правах на программное обеспечение

Описываемые в настоящем Руководстве продукты ООО «ТехноКом» могут содержать программное обеспечение, хранящееся в полупроводниковой памяти или на других носителях, авторские права на которое принадлежат ООО «ТехноКом» или сторонним производителям. Законодательством Российской Федерации и других стран гарантируются определенные исключительные права ООО «ТехноКом» и сторонних производителей на программное обеспечение, являющееся объектом авторских прав, например исключительные права на распространение или воспроизведение таких программ.

Соответственно, изменение, вскрытие технологии, распространение или воспроизведение любого программного обеспечения, содержащегося в продуктах ООО «ТехноКом», запрещено в степени, определенной законодательством.

Крометого, приобретение продуктов ООО «ТехноКом» не подразумевает предоставление (прямо, косвенно или иным образом) каких бы то ни было лицензий по отношению к авторским правам, патентам и заявкам на патенты ООО «ТехноКом» или любого стороннего производителя, за исключением обычной, неисключительной бесплатной лицензии на использование, возникающей вследствие действия законодательства при продаже продукта.

## Введение

Данное Руководство пользователя распространяется на адаптер интерфейсов «TK-IA» производства ООО «ТехноКом» предназначенный для считывания данных с внешнего устройства и передачи полученных данных бортовому контроллеру (БК) «АвтоГРАФ» в протоколе, поддерживаемом бортовым контроллером.

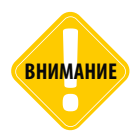

Все сведения о функциях, функциональных возможностях и других спецификациях адаптера интерфейсов, а также сведения, содержащиеся в настоящем Руководстве, основаны на последней информации и считаются достоверными на момент публикации. 000 «ТехноКом» сохраняет за собой право вносить изменения в эти сведения или спецификации без предварительного уведомления или обязательства.

## Технические характеристики

| Наименование параметра                                     | Значение                                                          |
|------------------------------------------------------------|-------------------------------------------------------------------|
| Поддерживаемые входные протоколы (устройства) <sup>1</sup> | Тензо-М, Pressure Pro, TPMS 6-13,<br>TPMS 4(6)-09, ОНК-160 и т.д. |
| Шина RS-232                                                | 1                                                                 |
| Шина RS-485                                                | 2                                                                 |
| Количество дискретных входов, шт                           | 1                                                                 |
| Напряжение питания, В                                      | 1050                                                              |
| Ток потребления <sup>2</sup> , мА                          | 50                                                                |
| Температурный диапазон, °С                                 | -40+85                                                            |
| Габаритные размеры, мм                                     | 50 x 50 x 20                                                      |

<sup>1</sup> Список поддерживаемых устройств и протоколов постоянно расширяется. Полный список поддерживаемых устройств уточняйте у производителя.

<sup>2</sup> Все измерения параметров устройства, кроме особо оговоренных случаев, производятся при номинальном напряжении питания 12,0 ± 0,5 В.

## Комплект поставки

| Nº | Наименование                                              | Кол-во |
|----|-----------------------------------------------------------|--------|
| 1  | Адаптер интерфейсов «TK-IA»                               | 1      |
| 2  | Интерфейсный кабель для подключения к БК «АвтоГРАФ»       | 1      |
| 3  | Интерфейсный кабель для подключения к внешнему устройству | 1      |
| 4  | Комплект эксплуатационной документации                    | 1      |

3

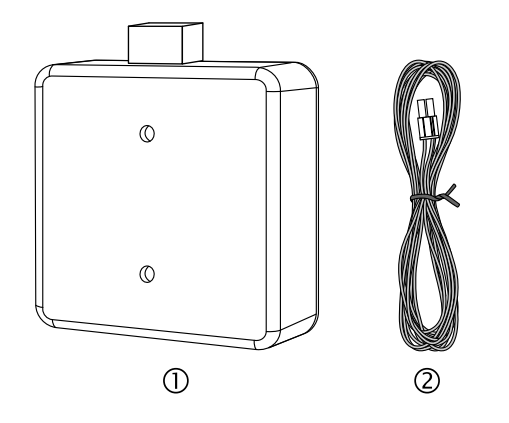

## Составные части адаптера интерфейсов

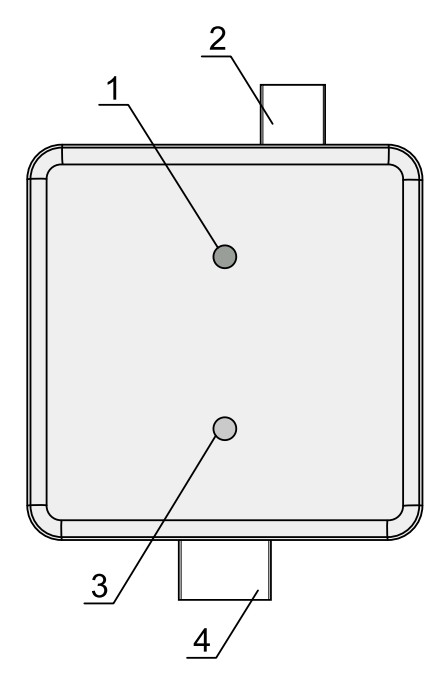

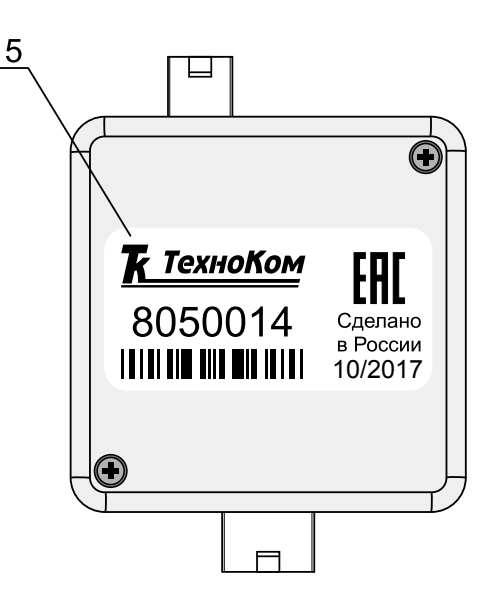

1. Светодиод питания (зеленый).

2. Интерфейсный разъем для подключения к БК «АвтоГРАФ».

3. Двухцветный светодиод связи (зеленый / красный).

4. Интерфейсный разъем для подключения к внешнему устройству.

5. Наклейка завода-изготовителя с серийным номером устройства.

## Описание интерфейсных разъемов

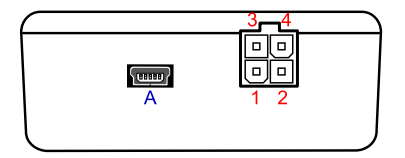

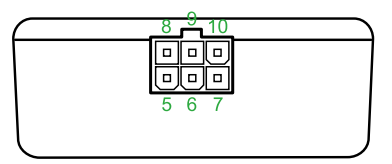

#### Интерфейсный разъем для подключения к БК «АвтоГРАФ»

| Nº | ♀ Цвет провода в кабеле |                            | Назначение                     |  |
|----|-------------------------|----------------------------|--------------------------------|--|
| 1  |                         | Черный                     | Общий                          |  |
| 2  |                         | Красный                    | +Питания                       |  |
| 3  |                         | Оранжевый с белой полосой  | RS-485 (A): выходной интерфейс |  |
| 4  |                         | Коричневый с белой полосой | RS-485 (В): выходной интерфейс |  |

#### Интерфейсный разъем для подключения к внешнему устройству

| Nº | Цвет провода в кабеле                   |                             | Назначение                    |  |
|----|-----------------------------------------|-----------------------------|-------------------------------|--|
| 5  | Коричневый с синей полосой RS-232 (TxD) |                             | RS-232 (TxD)                  |  |
| 6  |                                         | Коричневый с белой полосой  | RS-485 (В): входной интерфейс |  |
| 7  |                                         | Черный                      | Общий                         |  |
| 8  |                                         | Оранжевый с зеленой полосой | RS-232 (RxD)                  |  |
| 9  |                                         | Оранжевый с белой полосой   | RS-485 (A): входной интерфейс |  |
| 10 |                                         | Желтый                      | Цифровой вход 1 (по «–»)      |  |

#### Дополнительные разъемы

| ID | Назначение                         |  |
|----|------------------------------------|--|
| Α  | Разъем USB-mini (программирование) |  |

Интерфейсы RS-485 и RS-232, расположенные на интерфейсном разъеме для подключения к внешнему устройству, предназначены для приема данных от внешнего устройства.

Интерфейс RS-485, расположенный на интерфейсном разъеме для подключения к БК «АвтоГРАФ», предназначен для передачи данных контроллеру «АвтоГРАФ».

## Начало работы

В данном разделе описан порядок настройки и подключения адаптера интерфейсов к бортовому контроллеру «АвтоГРАФ» и внешнему устройству.

Адаптер интерфейсов, в зависимости от настроек, принимает данные с устройства, подключенного ко входной шине RS-232 или RS-485 в заданном протоколе и передает полученные данные БК «АвтоГРАФ» по выходной шине RS-485 в протоколе «АвтоГРАФ». К адаптеру одновременно может быть подключено только одно внешнее устройство и только к одной из входных шин: RS-485 или RS-232. При выборе входного протокола в настройках адаптера, автоматически включается шина данных, соответствующая выбранному протоколу. Другая шина автоматически отключается и становится недоступной.

#### Конфигурирование адаптера интерфейсов

Перед началом подключений необходимо настроить адаптер: задать параметры работы шин данных и настроить протокол входных данных.

Настройка адаптера осуществляется при помощи программы «UCConf» (актуальная версия 2.0).

#### Порядок настройки адаптера:

• Открыть программу «UCConf».

 Подключить адаптер интерфейсов к ПК при помощи стандартного кабеля USB AM – USB miniB 5 pin. Для корректной работы устройства с программой «UCConf» в системе должны быть установлены драйвера устройства. Более подробная информация об установке драйверов приведена в разделе «Установка драйверов» данного Руководства пользователя.

• Если устройство подключено верно и в системе установлены драйвера устройства, то настройки будут считаны в программу. Серийный номер и версия микропрограммы подключенного адаптера отображаются в блоке «Прошивка» программы (Рис.1, п.1).

• Далее выбрать скорость входных и выходных данных (Рис.1, п.2).

• Задать адрес адаптера на выходной шине «RS-485», предназначенной для подключения к БК «АвтоГРАФ».

• Выбрать протокол входящих данных (Рис.1, п.3). При выборе протокола автоматически включается шина данных, соответствующая выбранному протоколу, другая шина автоматически отключается. Все протоколы и устройства, кроме протокола «TPMS-4(6)-09», доступные в текущей версии программы «UCConf», работают с шиной RS-232. Данные в протоколе «TPMS-4(6)-09» принимаются по шине RS-485.

• После настройки всех параметров адаптера необходимо сохранить настройки в устройство, нажав кнопку «Записать» (Рис.1, п.4).

• При успешном сохранении настроек в окне состояния появится соответствующее сообщение (Рис.1, п.5).

| DUCConf 2.00                                  | 4                                                                                                    |                                                                                                    |                                                                                                 |
|-----------------------------------------------|----------------------------------------------------------------------------------------------------|----------------------------------------------------------------------------------------------------|-------------------------------------------------------------------------------------------------|
| Прошивка<br>sn 8050006<br>FW AGUC-2.11        | Настройка портов 2<br>Входящие данные Выходящие данные<br>19200 • 19200 • 3<br>Записать 4 Адрес RS485<br>230<br>Считывать вес по IButton | Протокол<br>WinScale2<br>Штрих-М<br>BarCode<br>Teнso-M 000<br>Metra<br>Ext GPS<br>TPMS-4(6)-09 <u>Настр.</u><br>BT-008 | 4<br>Pressure Pro<br>CAS 5010A<br>TPMS 6-13<br>BELANCIAI<br>OHK-160<br>Seed<br>MASSA-K<br>US800 |
| Сохранение настроек<br>Настройки сохранены —5 |                                                                                                    |                                                                                                    |                                                                                                 |

Рис. 1. Настройка адаптера интерфейсов.

#### Подключение питания

Подключение питания к адаптеру интерфейсов осуществляется с помощью интерфейсного кабеля, предназначенного для подключения к БК «АвтоГРАФ». Кабель поставляется в комплекте с адаптером.

При подключении следует соблюдать правила техники безопасности, предусмотренные правилами выполнения ремонтных работ на автотранспорте. Все соединения должны обеспечивать надежный контакт и быть тщательно изолированы. В случае недостаточной длины нужного провода его можно нарастить проводом сечением не менее 0,5 мм<sup>2</sup>.

Вход питания адаптера рассчитан на напряжение бортовой сети от 10 до 50 вольт.

#### Схема подключения питания:

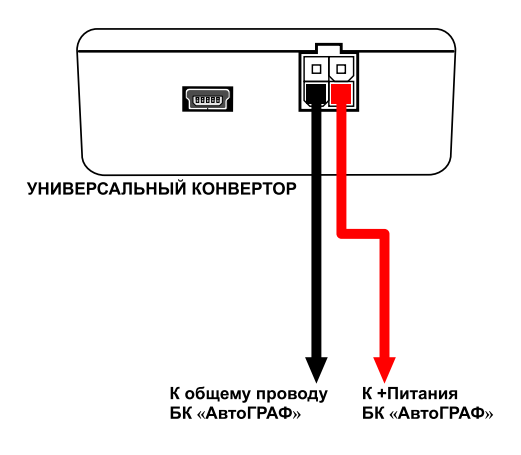

#### Подключение адаптера интерфейсов к БК «АвтоГРАФ»

Адаптер «ТК-IА» подключается к БК «АвтоГРАФ» по шине RS-485. Интерфейс для подключения к контроллеру расположен на 4-контактном интерфейсном разъеме (контакты 3,4).

Ниже приведена схема подключения адаптера к контроллеру «АвтоГРАФ-GSM».

#### Схема подключения адаптера интерфейсов к БК «АвтоГРАФ»:

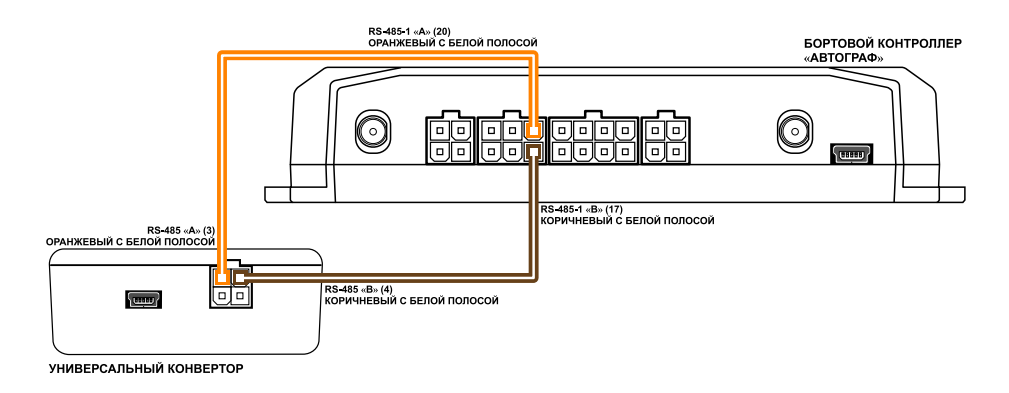

#### Подключение адаптера интерфейсов к внешнему устройству

В зависимости от протокола входных данных, внешнее устройство может подключаться к адаптеру либо по шине RS-232, либо по шине RS-485.

Одновременно к адаптеру может подключаться только одно устройство и только по одной шине. При выборе входного протокола шина, несоответствующая этому протоколу, автоматически отключается.

Ниже приведены схемы подключения внешнего устройства к адаптеру интерфейсов по шинам RS-232 и RS-485.

#### Схема подключения адаптера к внешнему устройству по интерфейсу RS-232:

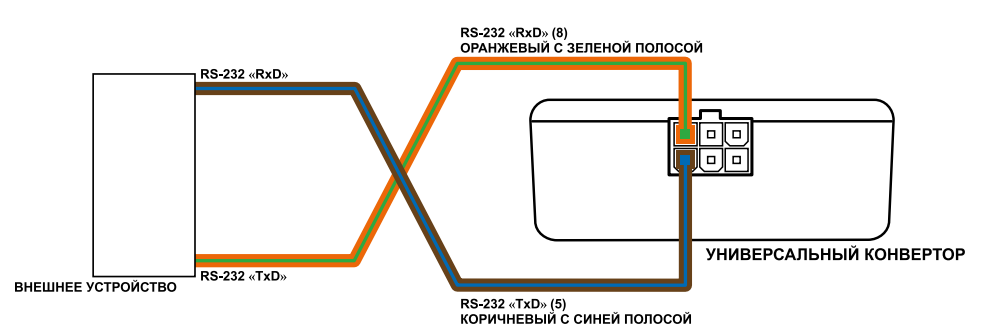

#### Схема подключения адаптера к внешнему устройству по интерфейсу RS-485:

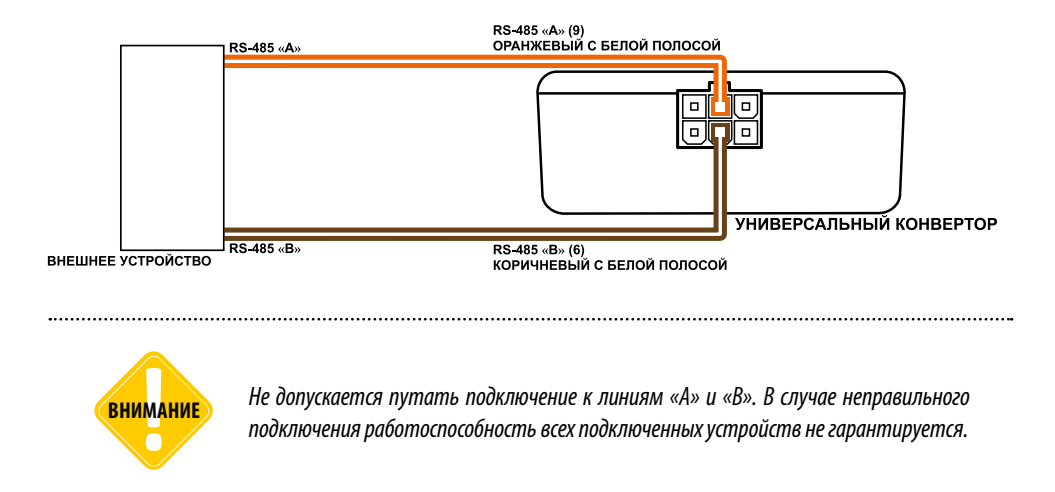

### Включение и индикация

После подключения адаптера интерфейсов к внешнему устройству и к БК «АвтоГРАФ» необходимо подключить питание. После включения питания устройство сразу включится.

Для индикации состояния работы на лицевой панели адаптера имеются два светодиода. Ниже описана индикация каждого светодиода.

#### Состояние питания

- Питание включено светодиод питания (зеленый) включен.
- Питание отключено светодиод питания выключен.

#### Состояние передачи данных

• Идет передача данных контроллеру «АвтоГРАФ» – двухцветный светодиод часто мигает зеленым.

• Идет прием данных от внешнего устройства – двухцветный светодиод часто мигает красным.

## Установка драйверов

В данном разделе Руководства описывается процедура установки драйверов адаптера «TK-IA».

Для корректной работы адаптера необходимо установить драйверы с поддержкой MS Windows 7 и отключенной функцией GPS-мыши (AutoGRAPH\_DRIVER\_NO\_GPS-MOUSE\_Win7.zip), которые могут быть свободно загружены с официального сайта ООО «ТехноКом».

#### Порядок установки драйверов:

• Скачать файл архива драйверов устройства и распаковать их во временную папку на локальном диске.

• Подключить адаптер интерфейсов к ПК, используя стандартный кабель USB AM – USB miniB 5 pin. При подключении устройства к ПК с установленной ОС MS Windows 7, новое устройство будет автоматически обнаружено (Рис.2).

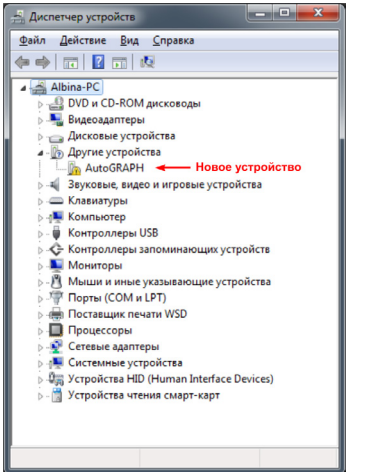

• Запустить Мастер обновления драйверов для нового устройства и выбрать пункт «Выполнить поиск драйверов на этом компьютере» (Рис.3).

 Затем задать путь к временной папке с драйверами и выполнить установку драйверов.

• После успешной установки система автоматически распознает подключенное устройство (Рис.4).

• На этом установка драйверов для адаптера интерфейсов завершена. Устройство готово для работы с программой «UCConf».

#### Рис.2. Новое устройство.

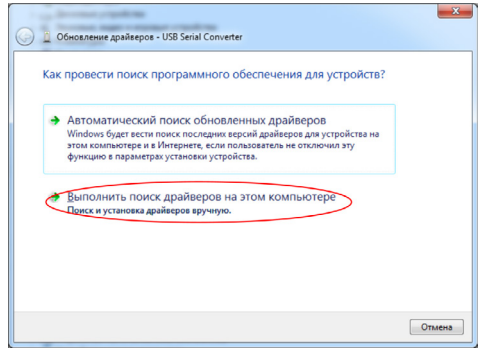

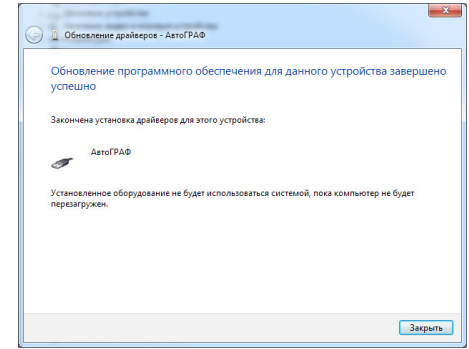

Рис.3. Поиск драйверов на компьютере.

Рис.4. Новое устройство «АвтоГРАФ».

### ООО «ТехноКом»

Все права защищены © Челябинск, 2017 www.tk-nav.ru mail@tk-chel.ru